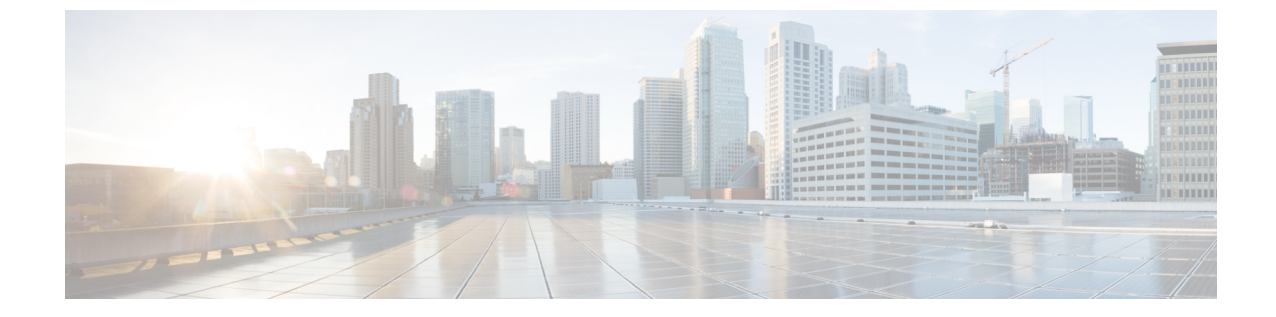

# エンタープライズ パラメータの管理

エンタープライズパラメータの概要(1ページ)

# エンタープライズ パラメータの概要

エンタープライズパラメータは、クラスタ全体ですべてのデバイスやサービスに適用されるデ フォルト設定を提供します。たとえば、システムではエンタープライズパラメータを使用して デバイスのデフォルトの初期値を設定します。

ユーザはエンタープライズパラメータを追加または削除できませんが、既存のエンタープライズパラメータを更新することはできます。エンタープライズパラメータの設定ウィンドウには、カテゴリ(CCMAdminパラメータ、CCMUserパラメータ、CDRパラメータなど)ごとに エンタープライズパラメータが一覧表示されます。

エンタープライズパラメータの詳細な説明は、[エンタープライズパラメータ設定(Enterprise Parameters Configuration)] ウィンドウで確認できます。

 $\Lambda$ 

注意 エンタープライズパラメータの多くは、変更する必要がありません。変更しようとしている機 能を完全に理解している場合、または Cisco Technical Assistance Center (TAC)から変更を指示 された場合を除き、エンタープライズパラメータを変更しないでください。

# エンタープライズ パラメータ情報の表示

[エンタープライズ パラメータ設定(Enterprise Parameter Configuration)] ウィンドウで、埋め 込まれたコンテンツを通してエンタープライズ パラメータに関する情報にアクセスします。

#### 手順

ステップ1 Cisco Unified CM Administrationから、[システム] > [企業パラメータ] を選択します。

ステップ2 次のいずれかの操作を行います。

- 特定のエンタープライズパラメータの説明を表示するには、パラメータ名をクリックします。
- ・エンタープライズパラメータの説明をすべて表示するには、[?]をクリックします。

## エンタープライズ パラメータの更新

次の手順を使用して、[エンタープライズパラメータ設定(Enterprise Parameter Configuration)] ウィンドウを開き、システムレベル設定を構成します。

注意 エンタープライズパラメータの多くは、変更する必要がありません。変更しようとしている機 能を完全に理解している場合、または Cisco Technical Assistance Center (TAC)から変更を指示 された場合を除き、エンタープライズパラメータを変更しないでください。

#### 手順

- ステップ1 Cisco Unified CM Administrationから、[システム]>[企業パラメータ]を選択します。
- ステップ2 変更するエンタープライズパラメータに必要な値を選択します。
- ステップ3 [保存(Save)] をクリックします。

#### 次のタスク

デバイスへの設定の適用 (2ページ)

### デバイスへの設定の適用

次の手順を使用して、構成した設定でクラスタ内のすべての影響を受けるデバイスを更新しま す。

#### 始める前に

エンタープライズ パラメータの更新 (2ページ)

#### 手順

- ステップ1 Cisco Unified CM Administrationから、[システム]>[企業パラメータ]を選択します。
- ステップ2 変更を確認してから、[保存(Save)]をクリックします。
- ステップ3 次のいずれかのオプションを選択します。

- システムでリブートするデバイスを判断するには、[設定の適用(Apply Config)]をクリックします。リブートする必要がないデバイスもあります。進行中のコールはドロップされる可能性がありますが、接続されたコールは、デバイスプールにSIPトランクが含まれていない限り、保持されます。
- クラスタ内のすべてのデバイスをリブートするには、[リセット(Reset)]をクリックします。この手順はオフピーク時間帯に実行することをお勧めします。

ステップ4 確認ダイアログを読んでから、[OK] をクリックします。

## デフォルト エンタープライズ パラメータの復元

エンタープライズパラメータをデフォルト設定にリセットする場合は、次の手順を使用しま す。一部のエンタープライズパラメータには、設定ウィンドウの列に示すように、推奨値が含 まれています、この手順では、これらの値をデフォルト設定として使用します。

手順

- ステップ1 Cisco Unified CM Administrationから、[システム] > [企業パラメータ] を選択します。
- ステップ2 [デフォルトに設定 (Set to Default)]をクリックします。
- ステップ3 確認プロンプトを読み、[OK] をクリックします。

I